## ONLINE CONF Manual

How to download receipt

AGRI SMILE, Inc. ONLINE CONF Support

## How to download the receipt

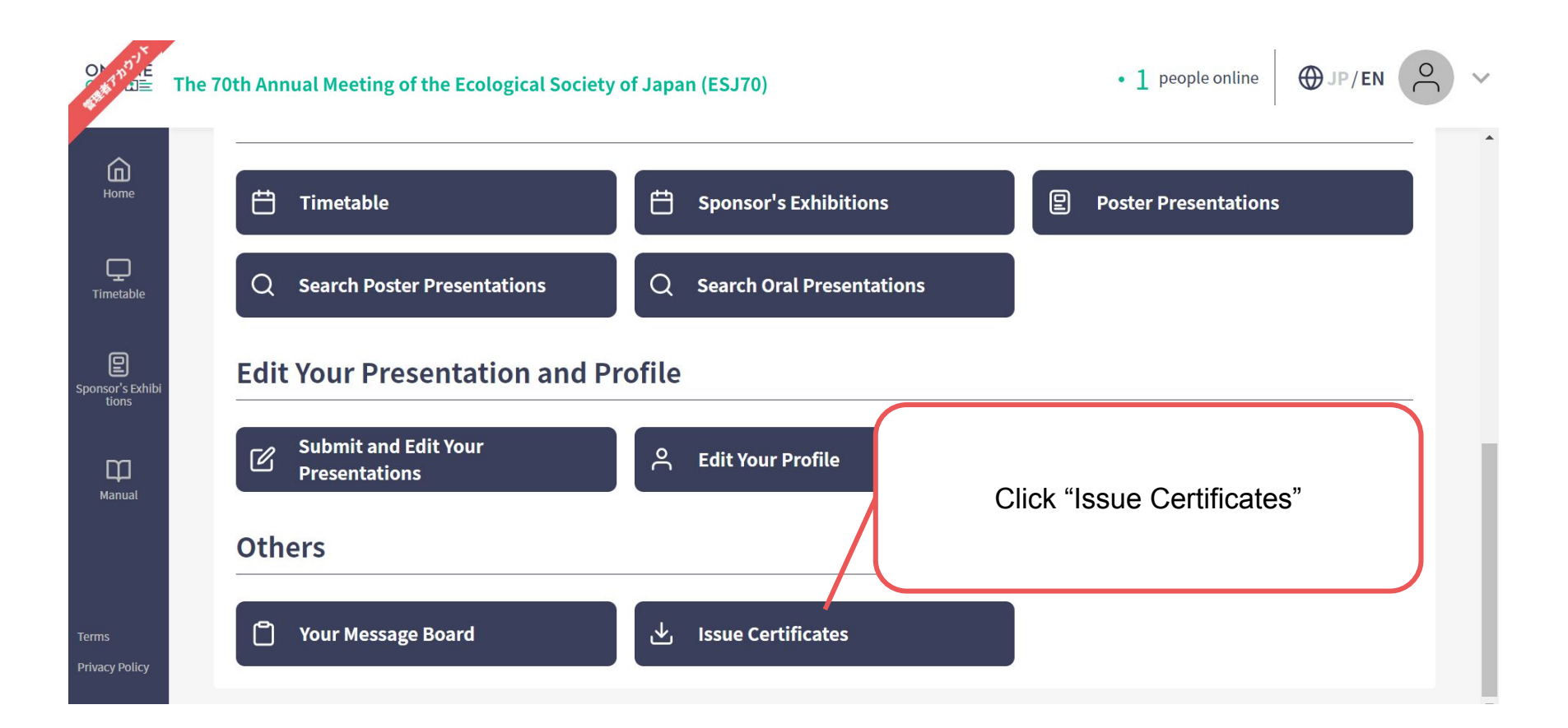

## How to download the receipt

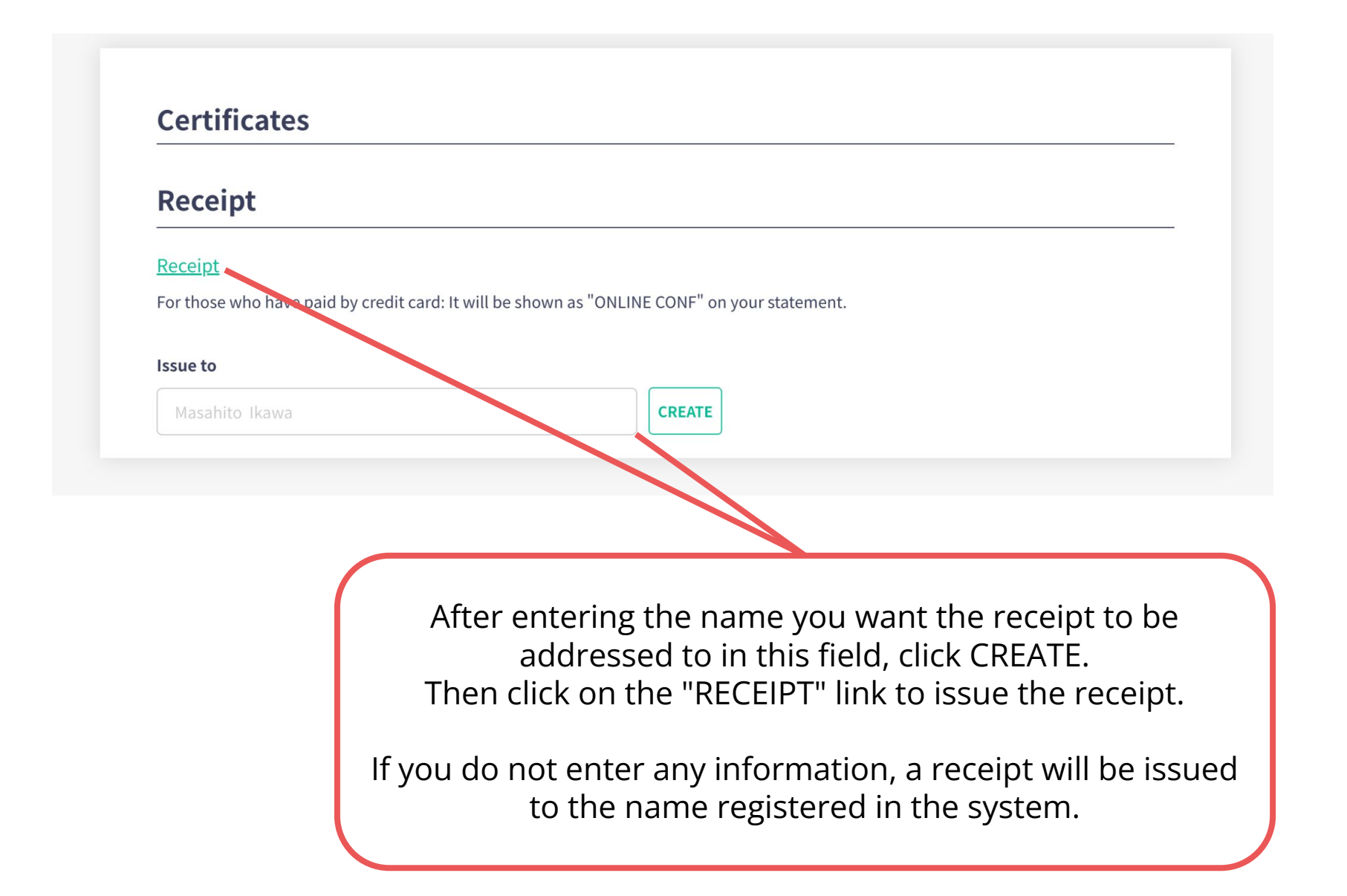